# Introduction to Dimensions

# Logging into Dimension...

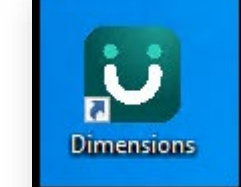

### GO-LIVE is Tuesday May 3<sup>rd</sup>, 2022

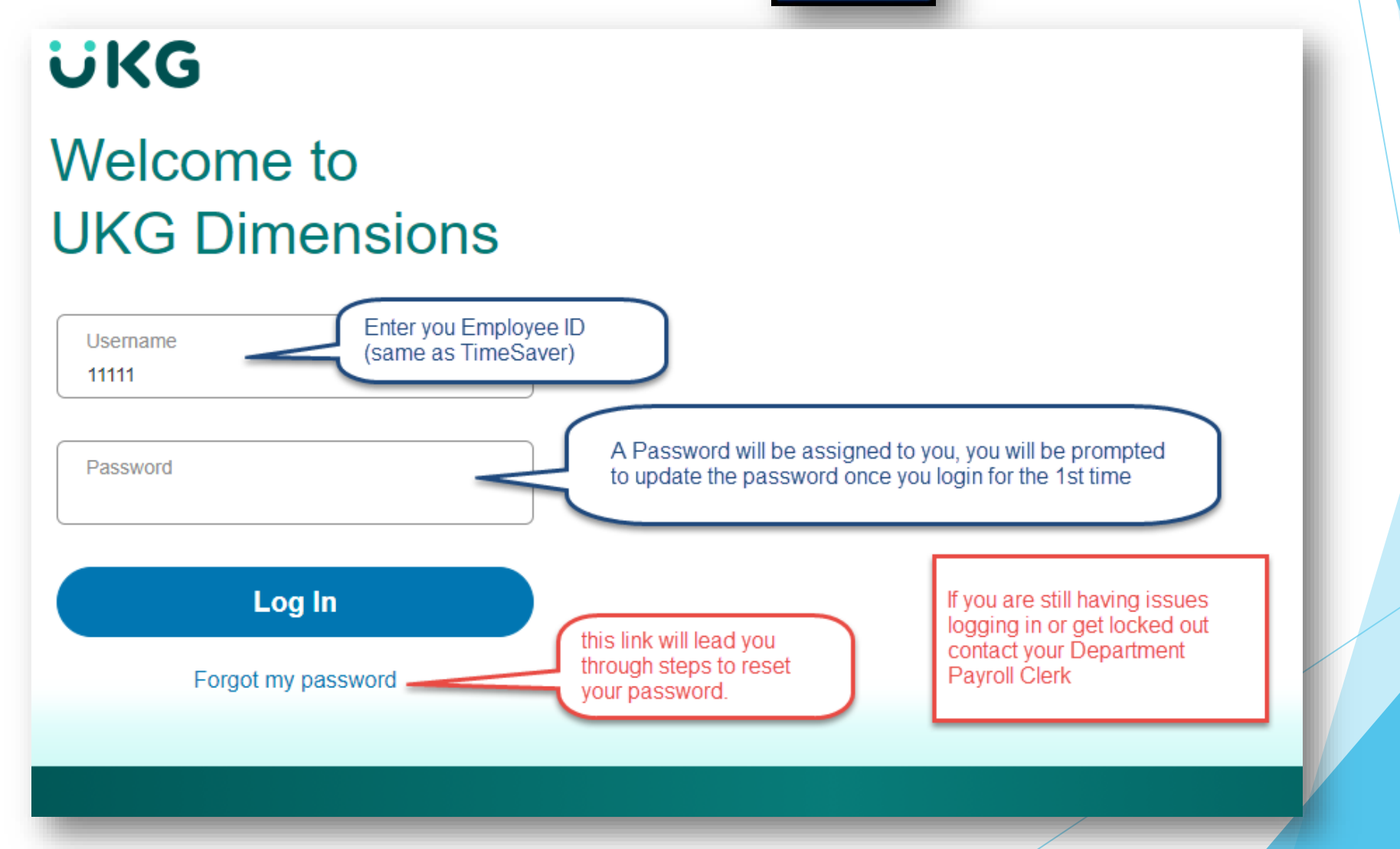

GO-LIVE is Tuesday May 3rd

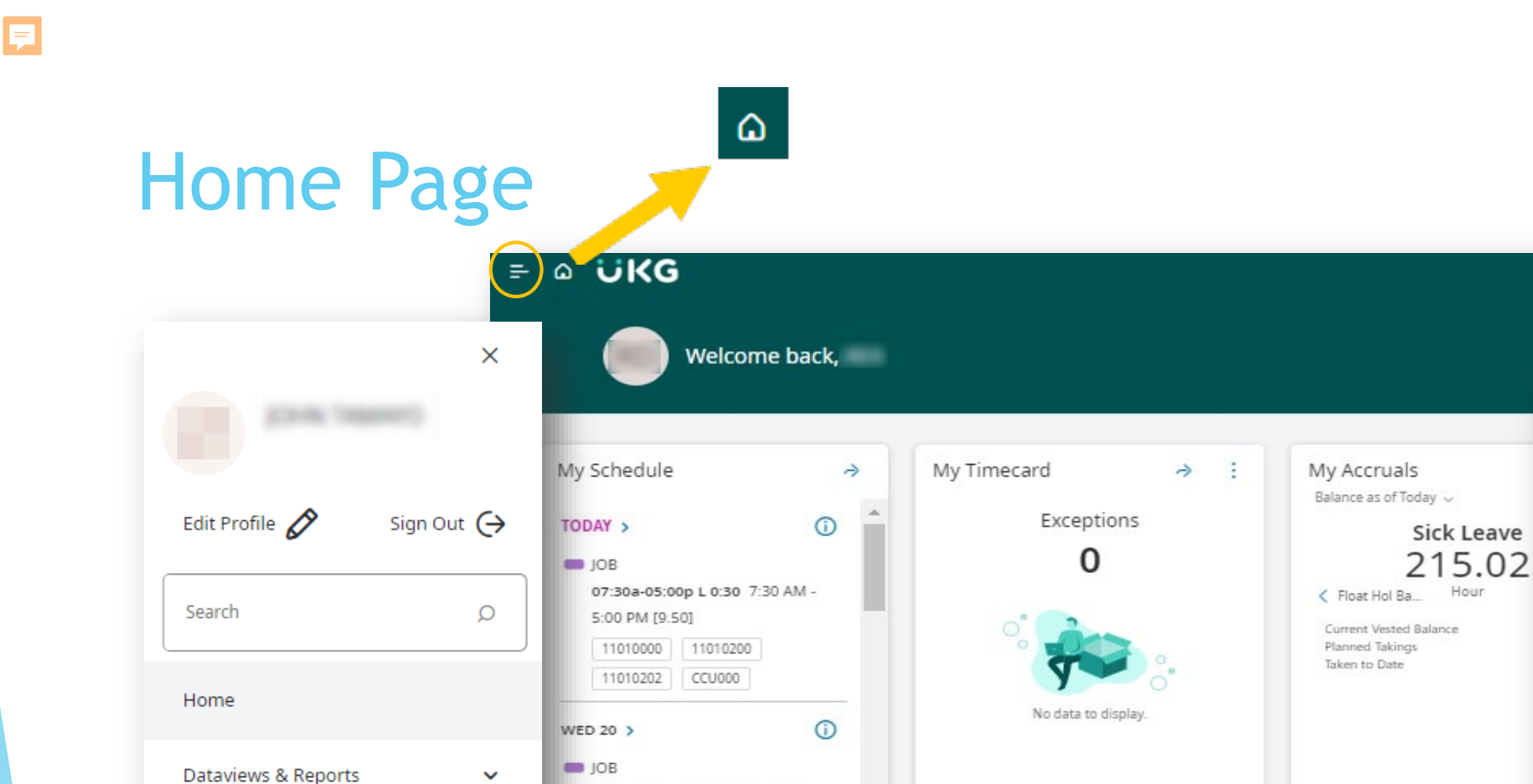

07:30a-05:00p L 0:30 7:30 AM -

5:00 PM [9.50]

Training Material **Dimensions Training Material** 

 $\sim$ 

My Information

The Home page is your landing page when you log into the application. It provides easy access to the most frequent actions you perform, visibility to high-value data and information, and allows you to easily navigate to key pages.

#### **Getting started**

@ \$

Help

Hour

The Home page is composed of tiles, which are containers that display a summary of content from product components. You can click a tile to perform a function such as punching in or out. You can also navigate to application-specific components, and take actions on schedules, timecards, and other items that you may use regularly.

### **GO-LIVE** is **Tuesday May 3rd**

## Navigating to the Timecard

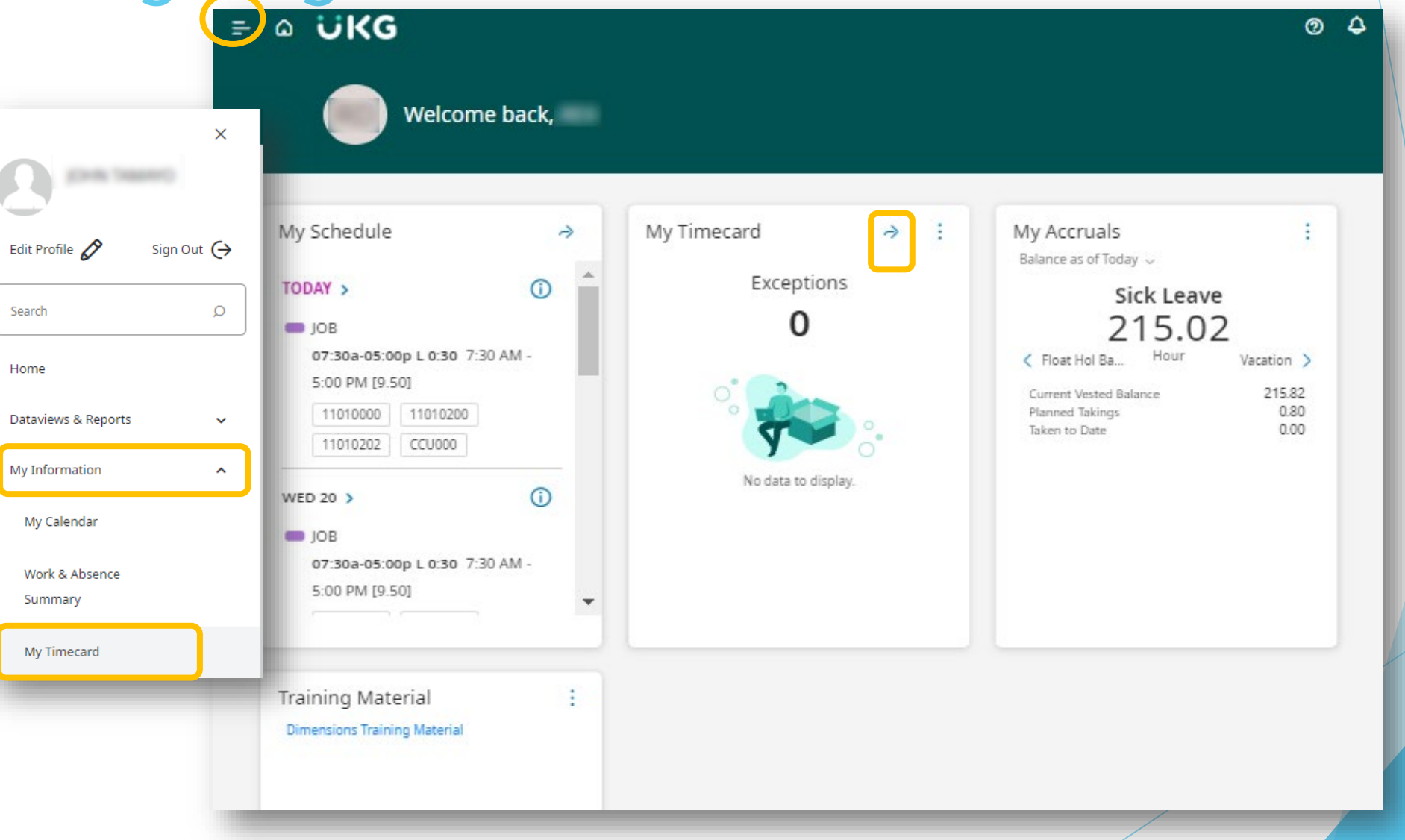

GO-LIVE is Tuesday May 3rd

### Timecard

| ÷                                     | ۵                       | UKG My Timecard                 |                    |         |                         |        |                        |          |                                          |       |                                  | @ \$              |  |
|---------------------------------------|-------------------------|---------------------------------|--------------------|---------|-------------------------|--------|------------------------|----------|------------------------------------------|-------|----------------------------------|-------------------|--|
|                                       |                         |                                 |                    |         |                         |        |                        |          | 🛅 🔻 Current Pay Period 🗘 Loaded: 1:47 PM |       |                                  |                   |  |
| List V                                | ïew                     | Approve Remove Anal<br>Approval | ▼<br>View<br>Moved |         |                         |        |                        |          | l                                        |       | <b>ペ ▼</b>  <br>Share Cale<br>To | a La Save<br>tals |  |
|                                       |                         | Date                            | Schedule           | Absence | Pay Code                | Amount | In                     | Out      | Transfer                                 | Shift | Daily                            | Period            |  |
| +                                     | Ē                       | Tue 4/19                        | 7:00 AM - 5:00 PM  |         |                         |        | 7:00 AM                | 12:00 PM |                                          |       |                                  |                   |  |
| +                                     | Ē                       |                                 |                    |         |                         |        | 12:30 PM               | 5:00 PM  |                                          | 9.50  | 9.50                             | 9.50              |  |
| +                                     | Ē                       | Wed 4/20                        | 7:00 AM - 5:00 PM  |         | TELE WKRD HRLY TIMECARD |        | 7:00 AM                | 5:00 PM  |                                          | 10.00 | 10.00                            | 19.50             |  |
| +                                     | Ē                       | Thu 4/21                        | 7:00 AM - 5:00 PM  |         |                         |        | 7:00 AM                | 12:00 PM |                                          | 5.00  | 5.00                             | 24.50             |  |
| +                                     | Ō                       | Fri 4/22                        |                    |         | Vacation Tkn Hrs        | 10.00  |                        |          |                                          |       | 10.00                            | 34.50             |  |
| •                                     | -                       | - · · · · · · ·                 |                    |         |                         |        |                        |          |                                          |       |                                  |                   |  |
| All   Pay Code   All   All   Pay Code |                         |                                 |                    |         |                         |        |                        |          |                                          |       |                                  | 53 ×              |  |
|                                       | Pay Code 🔨 🔨            |                                 |                    |         |                         | Amount |                        |          |                                          |       |                                  | ~ Y               |  |
| c                                     | Compassionate Leave Hrs |                                 |                    |         |                         |        |                        |          |                                          |       |                                  |                   |  |
| o                                     | 1.5 Hrs                 |                                 |                    |         |                         |        |                        |          |                                          |       |                                  | 11.00             |  |
| R                                     | egular Hrs              |                                 |                    |         |                         |        |                        |          |                                          |       |                                  | 24.50             |  |
| S                                     | tandby NP Hrs           |                                 |                    |         |                         |        |                        |          |                                          |       |                                  |                   |  |
| Т                                     | ele Wrko                | i Hrs                           |                    |         |                         |        |                        |          | 30.00                                    |       |                                  |                   |  |
|                                       |                         | Totals Accruals                 |                    |         |                         |        | Historical Corrections |          |                                          |       | Audits                           |                   |  |
|                                       |                         |                                 |                    |         |                         |        |                        |          |                                          |       |                                  |                   |  |

GO-LIVE is Tuesday May 3rd